# 

# **System Properties Guide**

Author: UTEL Training Team Email: training@utel.co.uk

Version: V1.0 Software: S2.4.6

| 1 Introduction              |    |
|-----------------------------|----|
| 2 System Properties         |    |
| 2.1 General                 |    |
| 2.2 Policies                |    |
| 2.2.1 Session               |    |
| 2.2.2 Password              |    |
| 2.3 Email Settings          | 10 |
| 2.4 Server Settings         | 11 |
| 2.5 Advanced Settings       |    |
| 2.6 Project Settings        |    |
| 2.7 Test Types              |    |
| 2.8 Equipment Types         |    |
| 2.9 Equipment Cost Estimate |    |

# Introduction

### 1 Introduction

This Guide assists the System Administrator on the parameters available to set up the System Properties

Select System Properties from the Menu bar.

### 2 System Properties

The System Properties that are available to set are:

General, Session Policy, Password Policy, Email Settings, Server Settings, Advanced Settings, Project Settings, Test Types, Equipment Types and Equipment Cost Estimate.

### 2.1 General

| General | Policies -  | Email Settings | Server Settings    | Advanced Sett | ings Project Settings | Test Types | Equipment Types | Equipment Cost Estimate |
|---------|-------------|----------------|--------------------|---------------|-----------------------|------------|-----------------|-------------------------|
|         |             |                | Set for sys        | tem?          |                       |            |                 |                         |
| Bounda  | ary Setting | S              |                    |               |                       |            |                 |                         |
|         |             |                | Boundary en        | bled? 🗹       |                       |            |                 |                         |
|         |             |                | Boundary Co        | untry: Fra    | nce NEW               | ~          |                 |                         |
|         |             |                | Region Simplify Up | Limit: 2000   | 0                     |            |                 |                         |
|         |             |                |                    |               |                       |            |                 |                         |
| Table S | ettings     |                |                    |               |                       |            |                 |                         |
|         |             |                | Rows Per           | Page: 25      |                       |            |                 |                         |
|         |             |                | Export Del         | miter: Tab    | ~                     |            |                 |                         |
|         |             |                | Colour Ever        | Line:         |                       |            |                 |                         |
|         |             |                | Colour Odd         | Line:         |                       |            |                 |                         |
|         |             |                | Text C             | olour:        |                       |            |                 |                         |
|         |             |                |                    |               |                       |            |                 |                         |
| Route I | Default Set | tings          |                    |               |                       |            |                 |                         |
|         |             |                | Route P            | opup?         |                       |            |                 |                         |
|         |             |                | Route              | Type: PO      | N                     | ~          |                 |                         |
|         |             |                | Route Test         | Type: GE      | NERIC_TEST            | ~          |                 |                         |

| Item Prefix Name:                                                                                                    |                                                                                                    |
|----------------------------------------------------------------------------------------------------|----------------------------------------------------------------------------------------------------|
| Handhole Abbrev:                                                                                                    | НН                                                                                                    |
| Boundary Box Abbrev:                                                                                                    | BB                                                                                                    |
| Pole Abbrev:                                                                                                    | P                                                                                                    |
| Cabinet Abbrev:                                                                                                    | sc                                                                                                    |
| Report                                                                                                    |                                                                                                    |
| Auto Print?                                                                                                    |                                                                                                    |
| Equipment Name?                                                                                                    |                                                                                                    |
| Show Length?                                                                                                    |                                                                                                    |
| Display Status on printouts:                                                                                                    |                                                                                                    |
| Display Start/End on printouts:                                                                                                    |                                                                                                    |
| End Points Per Page                                                                                                    | 10                                                                                                    |
| Test                                                                                                    |                                                                                                    |
| May Traces                                                                                                    | 16                                                                                                    |
| Default Event Strength:                                                                                                    | Conservative                                                                                                    |
| Default To System for Testing:                                                                                                    |                                                                                                    |
|                                                                                                    |                                                                                                    |
| All Tests Scheduled Tests My Tests Faults All Alarms All L                                                                                                    | System Prope Live Alarms                                                                                                    |
| O     O     O | System Prope                                                                                                    |
| C C C C C C C C C C C C C C C C C                                                                                                    | © System Prope<br>Live Alarms                                                                                                    |
| ?       0       0       0       0       0         All Tests       Scheduled Tests       My Tests       Faults       All Alarms       All I         Default To System for Testing:               Tree       'E' Tree Filter by Folder:       'P' Tree Filter by Folder:                                                                                                    | © System Prope<br>Live Alarms                                                                                                    |
| ?       0       0       0       0       0       0       0       0       0       0       0       0       0       0       0       0       0       0       0       0       0       0       0       0       0       0       0       0       0       0       0       0       0       0       0       0       0       0       0       0       0       0       0       0       0       0       0       0       0       0       0       0       0       0       0       0       0       0       0       0       0       0       0       0       0       0       0       0       0       0       0       0       0       0       0       0       0       0       0       0       0       0       0       0       0       0       0       0       0       0       0       0       0       0       0       0       0       0       0       0       0       0       0       0       0       0       0       0       0       0       0       0       0       0       0       0       0       0                                                                                                    | © System Prope<br>Live Alarms<br>25 folder(s) selected<br>12 folder(s) selected                                                                                                    |
| ?       0       0       0       0       0       0       0       0       0       0       0       0       0       0       0       0       0       0       0       0       0       0       0       0       0       0       0       0       0       0       0       0       0       0       0       0       0       0       0       0       0       0       0       0       0       0       0       0       0       0       0       0       0       0       0       0       0       0       0       0       0       0       0       0       0       0       0       0       0       0       0       0       0       0       0       0       0       0       0       0       0       0       0       0       0       0       0       0       0       0       0       0       0       0       0       0       0       0       0       0       0       0       0       0       0       0       0       0       0       0       0       0       0       0       0       0       0       0                                                                                                    | System Property Atoms  System Property  System Property |
| All Tests       Scheduled Tests       My Tests       Faults       All Alarms       All I         Default To System for Testing:       Default To System for Testing:         Tree       'E' Tree Filter by Folder:         'P' Tree Filter by Folder:       Show Parked Project Items?         Others       Master Switch Address:                                                                                                    | Image: System Property of the Alarma         Image: System Property of the Alarma         Image: System Property of t                                                                                                    |
| All Tests       Scheduled Tests       My Tests       Faults       All Alarms       All I         Default To System for Testing:       Default To System for Testing:         Tree       'E' Tree Filter by Folder:         'P' Tree Filter by Folder:       'P' Tree Filter by Folder:         Show Parked Project Items?         Others         Master Switch Address:         Max Character Limit:                                                                                                    | System Property Live Alarms  System Property System Property |
| All Tests       Scheduled Tests       My Tests       Faults       All Alarms       All I         Default To       System for Testing:       Default To       System for Testing:         Tree       'E' Tree Filter by Folder:       'P' Tree Filter by Folder:       Show Parked Project Items?         Others       Master Switch Address:       Max Character Limit:         Max File Size (in Bytes):       Max File Size (in Bytes):                                                                                                    | ©         System Property                                                                                                    |
| All Tests       Scheduled Tests       My Tests       Faults       All Alarms       All I         Default To System for Testing:       Default To System for Testing:         Tree       'E' Tree Filter by Folder:         'P' Tree Filter by Folder:       Show Parked Project Items?         Others       Master Switch Address:         Max Character Limit:       Max File Size (in Bytes):         Auto Select Tube?       Auto Select Tube?                                                                                                    | System Property           Live Alarms           25 folder(s) selected           12 folder(s) selected           12 folder(s) selected           64           100           20000000           Image: Comparison of the selected                                                                                                    |
| All Tests       Scheduled Tests       My Tests       Faults       All Alarms       All I         Default To System for Testing:       Default To System for Testing:         Tree       'E' Tree Filter by Folder:         'P' Tree Filter by Folder:       'P' Tree Filter by Folder:         Show Parked Project Items?         Others         Master Switch Address:         Max Character Limit:         Auto Select Tube?         Auto Select If Single option?                                                                                                    | • System Prope                                                                                                    |
| All Tests       Scheduled Tests       My Tests       Faults       All Alarms       All I         Default To System for Testing:       Default To System for Testing:         Tree       'E' Tree Filter by Folder:<br>'P' Tree Filter by Folder:<br>Show Parked Project Items?         Others       Master Switch Address:<br>Max Character Limit:<br>Max File Size (in Bytes):<br>Auto Select Tube?         Auto Select Tube?       Auto Select Tube?         Default Name:       Default Name:                                                                                                    | System Prope                                                                                                    |
| All Tests       Scheduled Tests       My Tests       Faults       All Alarms       All I         Default To System for Testing:       Default To System for Testing:         Tree       'E' Tree Filter by Folder:         'P' Tree Filter by Folder:       'P' Tree Filter by Folder:         Show Parked Project Items?         Others         Master Switch Address:         Max Character Limit:         Max File Size (in Bytes):         Auto Select Tube?         Auto Select If Single option?         Default Name:         Client Validation Enabled?                                                                                                    | System Prope                                                                                                    |
| All Tests       Scheduled Tests       My Tests       Faults       All Alarms       All I         Default To System for Testing:       Default To System for Testing:         Tree       'E' Tree Filter by Folder:         'P' Tree Filter by Folder:       'P' Tree Filter by Folder:         Show Parked Project Items?         Others         Master Switch Address:         Max File Size (in Bytes):         Auto Select If Single option?         Default Name:         Client Validation Enabled?         New Equipment Notification?                                                                                                    | System Property           Live Akrms           25 folder(s) selected           25 folder(s) selected           12 folder(s) selected           3           64           100           20000000           20000000           100           100           100           100           100           100           100           100           100           100           100           100           100           100           100           100           100           100           100           100           100           100           100           100           100           100           100           100           100           100           100           100           100           100           100           100           100           100           100                                                                                                    |
| All Tests       Scheduled Tests       My Tests       Faults       All Alarms       All I         Default To System for Testing:       Default To System for Testing:         Tree       'E' Tree Filter by Folder:         'P' Tree Filter by Folder:       'P' Tree Filter by Folder:         Show Parked Project Items?         Others         Master Switch Address:         Max File Size (in Bytes):         Auto Select Tube?         Auto Select If Single option?         Default Name:         Client Validation Enabled?         New Equipment Notification?         Country Code:                                                                                                    | Image: System Property in the Adams         System Property in the Adams           Image: System Property in the Adams         Image: System Property in the Adams           Image: System Property in the Adams         Image: System Property in the Adams           Image: System Property in the Adams         Image: System Property in the Adams           Image: System Property in the Adams         Image: System Property in the Adams           Image: System Property in the Adams         Image: System Property in the Adams           Image: System Property in the Adams         Image: System Property in the Adams           Image: System Property in the Adams         Image: System Property in the Adams           Image: System Property in the Adams         Image: System Property in the Adams           Image: System Property in the Adams         Image: System Property in the Adams                                                                                                    |
| All Tests       Scheduled Tests       My Tests       Faults       All Alarms       All I         Default To System for Testing:       Default To System for Testing:         Tree       'E' Tree Filter by Folder:         'P' Tree Filter by Folder:       'P' Tree Filter by Folder:         Show Parked Project Items?         Others         Master Switch Address:         Max Character Limit:         Max File Size (in Bytes):         Auto Select If Single option?         Default Name:         Client Validation Enabled?         New Equipment Notification?         Country Code:                                                                                                    | System Prope           System Prope           25 folder(s) selected           12 folder(s) selected           12 folder(s) selected           20000000           20000000           20000000           20000000           20000000           20000000           100           100           100           100           100           100           100           100           100           100           100           100           100           100           100           100           100           100           100           100           100           100           100           100           100           100           100           100           100           100           100           100           100           100           100           100           100           1                                                                                                    |

**Set for system?** when ticked; the properties set will save to the whole system, but won't override each User Preferences that has been saved.

Boundary Settings:

Boundary enabled when ticked; the user will only be able to view the Country selected in the Boundary Country selection.

Each Country created in the System will be added to the drop down menu.

**Region Simplify Up Limit** sets the maximum number of points setting a boundary outline, the default set to 2000 [min 100, max 50000]

Table Settings:

Rows per page is a table row view preference, the default is set to 25 rows [Max 250].

Export Delimiter allows user to export in either Comma, Semi Colon or Tab format.

Colour odd or even line allows user to set up the table in order to ease the viewing of each item.

**Text Colour** change the color of the systems text, default is set to Black.

### Route Default Settings:

**Route Popup?** allows the user to enter a name, rather the default switch name and the moment of saving connections.

**Route Type** select the default Route Type to be used when auto-creating route(s).

**Route Test Type** select the default Test Type to be used when auto-creating route(s).

Equipment Name Suggestion:

**Item Prefix Name** option to add a unique identifier to following equipment in order to easily identify a grouping.

**Handhole Abbrev** option to have a default abbreviated prefix as part of the item prefix name when creating handholes.

**Boundary Box Abbrev** option to have a default abbreviated prefix as part of the item prefix name when creating boundary boxes.

**Pole Addrev** option to have a default abbreviated prefix as part of the item prefix name when creating poles.

**Cabinet Abbrev** option to have a default abbreviated prefix as part of the item prefix name when creating cabinets.

### Report:

Auto Print? when ticked; the auto print functionality will be processed, bypassing the user input of setting up print area and labels.

Equipment Name? when ticked; will show equipment name on label, instead of item name.

Show Length? when ticked; will show length when applicable.

**Display Status on printouts** when ticked; allows the Network Status, and Operational Status, of the item to be included in the table on the printouts.

**Display Start/End on printouts** when ticked; allows the Start and End of the item to be included in the table on the printouts.

**End Points Per Page** The number of end points to print per page. *This is helpful for the SLD auto printouts.* 

Test:

Max Traces is the maximum number of traces that a user can select to display on the same trace screen, default is set to 16 [Max is 128]

Default Event Strength Select the default filter on the events trace table.

**Default To System for Testing** when ticked; Testing (T) will always navigate to the System node, or Country node when boundary is enabled.

Tree:

'E' Tree filter by folder selects which items to be seen in the 'E' tree.

'P' Tree filter by folder selects which items to be seen in the 'P' tree.

Show Parked Project Items? parked items will be visible in the system.

Others:

Master Switch Address Logical address, of the Primary Switch, is configurable to company preference, default is set to 64 [Max 191]

Max Character Limit is the length allowed for pop-up titles in Map, the default is set to 100 [Max is 200].

Note:

'Display Name' fields have a character limit of 150 characters. 'Name Abbreviations' and 'Prefix' fields have a character limit of 12 characters. 'Abbreviation' field has a character limit of 32 characters, but 4 is advised. 'Notes' field has a character limit of 4000 characters.

Max File Size (in Bytes) is used to set to the size limit for an uploaded file. The max allowed is 5GB.

Auto Select Tube? when ticked; allows an automatic selection of the first available tube in each path when creating cables.

Auto Select if Single option? when ticked; allows an automatic selection of the only choice available.

**Default Name** when ticked; allows the system to automatically fill in names for items, using Abbreviation (or Type Name) from equipment table, or start and end points for cable.

**Client Validation Enabled?** when ticked; an initial check will be enabled by catching invalid data on the client-side, and the user is forced to fix it straight away.

**New Equipment Notification?** when ticked; allows the user to get a pop up when new equipment gets added via alarm receiver.

Country code needs to be set to the area the user will be receiving alarm notifications to, when SMS is supported.

Save sets new preferences.

### 2.2 Policies

There are two System Property policies that can be accessed: Session Policy and Password Policy.

### 2.2.1 Session

| Ш             | System I | Properties |                |                       |          |            |                  |            |                 |                         | ? |
|---------------|----------|------------|----------------|-----------------------|----------|------------|------------------|------------|-----------------|-------------------------|---|
|               | General  | Policies * | Email Settings | Server Settings       | Advanced | I Settings | Project Settings | Test Types | Equipment Types | Equipment Cost Estimate |   |
| <b>М</b><br>Н |          | Session Po | licy           | Timeout Ena           | abled?   |            |                  |            |                 |                         |   |
| <u> </u>      |          | Password   | olicy          | Timeout (Mir          | nutes):  | 0          |                  |            |                 |                         |   |
|               |          |            | Ina            | ctive User Expiry Ena | abled?   | 1          |                  |            |                 |                         |   |
| Ċ             |          |            |                | Warning Screen Ena    | abled?   | <b>v</b>   |                  |            |                 |                         |   |
| P             |          |            |                |                       | 1        | Save       |                  |            |                 |                         |   |
| E             |          |            |                |                       |          |            |                  |            |                 |                         |   |

**Timeout Enabled?** when ticked; it will enable the detection of inactive users (not touching the screen) and log them out.

Timeout (Minutes) controls the timeout to detect inactive users.

**Inactive User Expiry Enabled?** when ticked; it will enable the detection of logged out users and disable them.

Inactive User Expiry (Days) the number of days after which inactive users will be disabled.

Warning Screen Enabled? when ticked; agreement prompt will be enabled when a user signs in.

### 2.2.2 Password

|               | System F | Properties                             |                           |                                               |                   |                  |            |                 |                         |
|---------------|----------|----------------------------------------|---------------------------|-----------------------------------------------|-------------------|------------------|------------|-----------------|-------------------------|
| •<br>•        | General  | Policies -                             | Email Settings            | Server Settings                               | Advanced Settings | Project Settings | Test Types | Equipment Types | Equipment Cost Estimate |
| <b>й</b><br>н |          | Session Po                             | licy                      | Minimum Lei                                   | ngth: 6           |                  |            |                 |                         |
|               |          | Password F                             | olicy                     | erical Characters Enat                        | oled?             |                  |            |                 |                         |
|               |          | Mini                                   | Minii<br>imum Non Alphanu | mum Numerical Charac<br>meric Characters Enat | bled?             |                  |            |                 |                         |
|               |          |                                        | Minimum Nor               | n Alphanumeric Charac                         | ters: 0           |                  |            |                 |                         |
| :             |          |                                        | Minimum Upper<br>Minim    | Case Characters Enab<br>um Upper Case Charac  | oled?             |                  |            |                 |                         |
| <b>₽</b>      |          | Minimum Lower Case Characters Enabled? |                           |                                               |                   |                  |            |                 |                         |
| 11_           |          |                                        | Repeating Cha             | aracter Type Limit Enat                       | oled?             |                  |            |                 |                         |
| EO            |          |                                        | Repe                      | ating Character Type L                        | .imit: 0          |                  |            |                 |                         |
| 3             |          |                                        |                           | Password Expiry Enab                          | avs): 30          |                  |            |                 |                         |
|               | <u></u>  |                                        | Maxim                     | um Failed Logins Enat                         | oled?             |                  |            |                 |                         |
| P             |          |                                        |                           | Maximum Failed Lo                             | gins: 10          |                  |            |                 |                         |
|               |          |                                        |                           |                                               | Save              |                  |            |                 |                         |

Minimum Length determines the minimum length of a password; defaults to 6 characters (minimum 1).

Minimum Numerical Characters Enabled? when ticked; controls whether a numeric character is required

Minimum Numerical Characters the minimum number of numerical characters required

Minimum Non-alphanumeric Characters Enabled? when ticked; control whether a character that is not a number or letter is required in a new password

Minimum Non-alphanumeric Characters the number of non-alphanumerical characters required

Minimum Upper Case Characters Enabled? when ticked; controls whether an upper case character is required

Minimum Upper Case Characters the number of upper case characters required

Minimum Lower Case Characters Enabled? when ticked; controls whether a lower case character is required.

Minimum Lower Case Characters the number of lower case characters required

Repeating Character Type Limit Enabled? when ticked; controls whether a repeating character is allowed

Repeating Character Type Limit the number of repeating characters allowed

Password Expiry Enabled? when ticked; the password will expire

Password Expiry (Days) sets the number of days before a password expires (default is set to 30)

Maximum Failed Logins Enabled? when ticked; the account will be locked after a number of failed login attempts

Maximum Failed Logins the number of failed login attempts before account is locked (default is 5)

An unspecified minimum numerical characters, minimum non-alphanumeric characters, minimum upper case characters, minimum lower case characters and repeating character type limit allows for the most basic level of password security.

### 2.3 Email Settings

| General Policies - | Email Settings         | Server Setti  | ngs Ad    | dvanced Settings | Project Settin | ngs Tes | st Types | Equipment Types | Equipment Cost Estin |
|--------------------|------------------------|---------------|-----------|------------------|----------------|---------|----------|-----------------|----------------------|
| P                  | rimary Server Setting  | s Enabled ?   |           |                  |                |         |          |                 |                      |
|                    |                        | Username:     | alarms@   | )utel.co.uk      |                |         |          |                 |                      |
|                    |                        | Password:     | •••••     | •                |                |         |          |                 |                      |
|                    |                        | Address:      |           |                  |                |         |          |                 |                      |
|                    |                        | Port:         |           |                  |                |         |          |                 |                      |
|                    | Em                     | ail Address:  | alarms@   | )utel.co.uk      |                |         |          |                 |                      |
| Sec                | ondary Server Setting  | s Enabled ?   |           |                  |                |         |          |                 |                      |
|                    |                        | Username:     | UNDEFIN   | NED              |                |         |          |                 |                      |
|                    |                        | Password:     | •••••     | ••               |                |         |          |                 |                      |
|                    |                        | Address:      | UNDEFIN   | NED              |                |         |          |                 |                      |
|                    |                        | Port:         | UNDEFIN   | NED              |                |         |          |                 |                      |
|                    | Em                     | ail Address:  | UNDEFIN   | NED              |                |         |          |                 |                      |
|                    |                        | Farall Titles |           | 0.1.1.1.5        |                |         |          |                 |                      |
|                    |                        | Email Little: | Fastlight | 2 Notification   |                |         |          |                 |                      |
|                    | Alarm Ema              | il Enabled ?  |           |                  |                |         |          |                 |                      |
|                    | Alarm                  | Email Title:  | Fastlight | 2 Alarm          |                |         |          |                 |                      |
|                    | Alarm Ema              | il Recipient: | someone   | e1@utel.co.uk    |                |         |          |                 |                      |
|                    | User Security          | Email Title:  | Fastlight | 2 Security       |                |         |          |                 |                      |
|                    | User Security Ema      | il Recipient: | someone   | e2@utel.co.uk    |                |         |          |                 |                      |
|                    | 2010101249010004040404 |               |           |                  |                |         |          |                 |                      |
|                    |                        |               | Save      | Email Test       |                |         |          |                 |                      |
|                    |                        |               |           |                  |                |         |          |                 |                      |

The **Primary Server (SVR1)** must be set up for the Simple Mail Transfer Protocol (SMTP). The **Secondary Server (SVR2)** is optional as a backup.

Primary Server Settings Enabled? If ticked; the server is enabled Username: The email account user name Password: The email account password Address: Outgoing mail server Port: Outgoing SSL port

Email Address: Authenticated email address

Email Title: enter the desired title to be displayed with any emails sent out from the server

Alarm Email Enabled? when ticked; the email recipient(s) will receive emails when alarms have been raised.

Alarm Email Title: enter the desired wording for the subject of the alarm emails sent out from the server.

Alarm Email Recipient: the email address entered will receive all alarms flagged in the system.

**User Security Email Title:** enter the desired wording for the subject of the security emails sent out from the server.

User Security Email Recipient: the email address entered will receive all user security alarms flagged in the System.

### 2.4 Server Settings

| 111           | System Properties                                       | 2                                                                                 |  |  |  |  |  |  |
|---------------|---------------------------------------------------------|-----------------------------------------------------------------------------------|--|--|--|--|--|--|
| <b>•</b>      | General Policies - Email Settings Server Settings Advan | rced Settings Project Settings Test Types Equipment Types Equipment Cost Estimate |  |  |  |  |  |  |
| <b>А</b><br>Н | IP Address Callback:                                    | 1234                                                                              |  |  |  |  |  |  |
| <b>A</b>      | Map Tiles Path:                                         | https://(s).tile.e-p-oral over the p-org (c-p-org).png                            |  |  |  |  |  |  |
|               | Map Tiles Path Subdomain:                               | abc                                                                               |  |  |  |  |  |  |
| Т             | Map Tiles Path Secondary:                               | https://mt[s}                                                                     |  |  |  |  |  |  |
| P             | Map Tiles Path Secondary Subdomain:                     | 0123                                                                              |  |  |  |  |  |  |
|               | Auto Archive Common Log Enabled?                        |                                                                                   |  |  |  |  |  |  |
| E             | Auto Archive Common Log (Days):                         | 2024-01-03T12-00-01-119                                                           |  |  |  |  |  |  |
| м             |                                                         |                                                                                   |  |  |  |  |  |  |
| KML           | Enable Export of SOR File for Scheduled Tests?          |                                                                                   |  |  |  |  |  |  |
| ę             |                                                         | Save Test Primary Tiles Test Secondary Tiles                                      |  |  |  |  |  |  |
| UGEO          |                                                         |                                                                                   |  |  |  |  |  |  |
|               |                                                         |                                                                                   |  |  |  |  |  |  |

The IP Address Callback is used by Fastlight so the UTEL equipment can raise status reports and messages to the server.

The address is normally the public IP address of server.

These status reports are then turned into emails or north bound alarms.

Map Tiles Path points to where the OS accesses the Map Overlay, this is the source of the Fastlight Map. Map Tiles Path Secondary points to where the OS accesses the Satellite Overlay, which is configurable to view [added feature].

Auto Archive Common Log Enabled? when ticked; auto deletes logs, and warnings, based on a set number of days. Security, and severe info, are always kept.

Auto Archive Common Log (Days): The number of days to keep in the logs. The default is 14 days. Auto Archive Last Ran: the date the auto archive process last ran.

**Enable Export of SOR File?** when ticked; a SOR file will be exported, along with the standard UTEL trace format (UOD).

**Enable Export of SOR File for Scheduled Tests?** when ticked; a SOR file will be exported for each scheduled test route.

### 2.5 Advanced Settings

| ш             | System Pr | operties   |                |                        |             |           |                  |            |                 | I                       | ? |
|---------------|-----------|------------|----------------|------------------------|-------------|-----------|------------------|------------|-----------------|-------------------------|---|
| <b>.</b>      | General   | Policies - | Email Settings | Server Settings        | Advanced Se | ettings F | Project Settings | Test Types | Equipment Types | Equipment Cost Estimate |   |
| <b>м</b><br>н |           |            | N              | Warranty Warning (in   | Days): 90   | )         |                  |            |                 |                         |   |
| <u> </u>      |           |            |                | Warranty Critical (in  | Days): 30   | )         |                  |            |                 |                         |   |
| ~             |           |            | v              | Varranty Email Notific | ation?      |           |                  |            |                 |                         |   |
| T             |           |            | Wa             | rranty Swis Notific    | ation?      |           |                  |            |                 |                         |   |
| P             |           |            |                | TRT Complete Test      | Only?       |           |                  |            |                 |                         |   |
| E             | <u></u>   |            |                | Cost Cur               | rency:      |           |                  |            |                 |                         |   |
| <b>()</b>     |           |            |                | Audit Email Re         | send?       |           |                  |            |                 |                         |   |
| •             |           |            |                |                        | S           | ave       |                  |            |                 |                         |   |

Warranty Warning (in Days): the number of days a warning notification will be sent before the equipment warranty expiration date. Default 90

Warranty Critical (in Days): the number of days a critical notification will be sent before the equipment warranty expiration date. Default 90

**Warranty Email Notification:** when ticked; a warning/critical email will be sent a number of days before the equipment Warranty date.

Warranty SMS Notification: when ticked; a warning/critical sms will be sent a number of days before the equipment Warranty date [added feature].

Warranty System Notification: when ticked; a warning/critical Fastlight notification will be sent a number of days before the equipment Warranty date.

**TRT Complete Test Only?** when ticked; the TRT 'List Test' table will only show finished tests (with status Faulty, Warning or Complete).

Cost Currency Enter the preferred currency symbol to be used when displaying cost. Default is '£'.

Audit Email Resend? when ticked; alarms and faulty test email notifications can be resent to the same user

### 2.6 Project Settings

|               | System  | Properties |                |                       |         |             |                  |            |                 |                         | ? |
|---------------|---------|------------|----------------|-----------------------|---------|-------------|------------------|------------|-----------------|-------------------------|---|
| <b>_</b>      | General | Policies - | Email Settings | Server Settings       | Advance | ed Settings | Project Settings | Test Types | Equipment Types | Equipment Cost Estimate |   |
| <b>А</b><br>Н |         |            |                | Email To App          | rover?  |             |                  |            |                 |                         |   |
| <b>A</b>      |         |            |                | Email To Non App      | rover?  |             |                  |            |                 |                         |   |
| A             |         |            |                | Show Closed Pr        | oject?  |             |                  |            |                 |                         |   |
| т             |         |            |                | Show Closed Project   | Task?   |             |                  |            |                 |                         |   |
| Ċ             |         |            | S              | how Installed Project | Task?   |             |                  |            |                 |                         |   |
| P             |         |            | Show Work      | Order Issued Project  | Only?   |             |                  |            |                 |                         |   |
| E             |         |            |                |                       |         | Save        |                  |            |                 |                         |   |
|               |         |            |                |                       |         |             |                  |            |                 |                         |   |

**Email To Approver?** when ticked; all team Approvers will receive an email when a project goes into 'Seek Approval' stage.

**Email To Non Approver?** when ticked; all team members will receive an email when a project goes into 'Seek Approval' stage.

Show Closed Project? when ticked; closed projects will be visible in the tree Show Closed Project Task? when ticked; closed project tasks will be visible in the tree Show Installed Project Task? when ticked; installed project tasks will be visible in the tree Show Work Order Issues Project Only? when ticked; only projects in works order issued phase will be visible in the tree

### 2.7 Test Types

Test Types can be created and modified, including the option to delete internally created Test Types.

| C | Beneral    | Policies - Email Settings | s Server S | Settings A       | Advanced Settin | ngs Project S | Settings Test Types | Equipment Types | Equipment Cost Estimate |                      |                   |
|---|------------|---------------------------|------------|------------------|-----------------|---------------|---------------------|-----------------|-------------------------|----------------------|-------------------|
|   | Create New | Optical 🗸                 |            |                  |                 |               |                     |                 |                         |                      | C 🕒 🗘             |
|   |            | Name ↑≞                   | ls System  | ls<br>Restricted | Pulse width     | Distance      | Average time        | Resolution      | Amplifier channel       | Event Detection Mode | Apd Gain          |
|   | Ch4l       | ongline                   | ×          | ×                | 20ns            | 80km          | 30 seconds          | 200cm (50MHz)   | Short distance          | Full                 | Auto              |
|   |            | MISSION_TEST              | ~          | ×                | 10ns            | 500m          | 5 seconds           | 10cm (1000MHz)  | Default                 | Full                 | Auto              |
|   | CUS        | TOM_TEST                  | ~          | ~                | Auto            | Auto          | Auto                | Auto            | Default                 | Full                 | Auto              |
|   | GEN        | ERIC_TEST                 | ~          | ×                | Auto            | Auto          | Auto                | Auto            | Default                 | Full                 | 0 (no adjustment) |
|   |            | G_LINE_TEST               | ~          | ×                | 20us            | 200km         | 1.5 minutes         | 200cm (50MHz)   | Long line               | Long line            | Auto              |
|   | REF        | LECTOR_TEST               | ×          | ×                | 20ns            | 15km          | 15 seconds          | 20cm (500MHz)   | Short distance          | Quick                | Auto              |
|   | SYS        | TEM_QUICK_TEST            | ~          | ×                | Auto            | Auto          | 15 seconds          | Auto            | Default                 | Full                 | 0 (no adjustment) |
|   |            | E_TEST                    | ×          | ×                | Auto            | Auto          | Auto                | Auto            | Default                 | Full                 | Auto              |
| 4 |            |                           |            |                  |                 |               |                     |                 |                         |                      |                   |

Click on the required **Test** to view. The 'ls System' tests can be modified, but not deleted.

**Create New** test, set relevant settings and then click the **Add** button. **Cancel** to abort. Once created; the Test Type can be **Reset** or **Deleted** by clicking on the relevant buttons.

| * Name:               | 1           | This field is required |
|-----------------------|-------------|------------------------|
| Pulse Width:          | Auto        | ~                      |
| Distance:             | Auto        | ~                      |
| Averaging Time:       | Auto        | ~                      |
| Resolution:           | Auto        | ~                      |
| Amplifier Channel:    | Default     | ~                      |
| Event Detection Mode: | Full        | ~                      |
| Gain Adjustment:      | Auto        | ~                      |
| Signal Compensation:  | Gain static | ~                      |

### 2.8 Equipment Types

| Ш             | System Properti  | es             |                       |                      |                       |                   |                         | ?                  |
|---------------|------------------|----------------|-----------------------|----------------------|-----------------------|-------------------|-------------------------|--------------------|
| <b>^</b>      | General Policies | Email Settings | Server Settings Advan | ced Settings Project | ct Settings Test Type | s Equipment Types | Equipment Cost Estimate |                    |
| <b>А</b><br>Н | List of Equipr   | nent Types     |                       |                      |                       |                   |                         |                    |
| A<br>A        | C Show Only M    | an Addabla     | C Shaw Only 1         | Ann Dianlauchta      |                       |                   |                         | 🗯 Sort 🗸 🕒 🌣       |
| M             | Display Name     | Host Class     |                       | nap Displayable      |                       |                   |                         | Man Display Type   |
| C.            |                  | Select         | Map Display Style     | Addable              | Displayable           | Map Addable       | Map Displayable         | All Y              |
|               |                  |                |                       |                      |                       |                   |                         |                    |
| E             | FW3 Chamber      | 30229          |                       | ~                    | ~                     | ~                 | ~                       | POINT              |
| M             |                  |                |                       |                      |                       |                   |                         |                    |
| KML           |                  |                |                       |                      |                       |                   |                         |                    |
| UGEO          | Carriageway Box  | 30230          |                       | ~                    | ~                     | ~                 | ~                       | POINT              |
| R R           |                  |                |                       |                      |                       |                   |                         |                    |
| <b>E</b>      |                  |                |                       |                      |                       |                   |                         |                    |
| <b>/</b>      |                  |                |                       |                      |                       |                   |                         |                    |
|               | CW1 Chamber      | 30230          |                       | ~                    | ~                     | ~                 | ~                       | POINT              |
| NOC<br>5      |                  |                |                       |                      |                       |                   |                         |                    |
| TRT           |                  |                |                       | <b>« (</b> 1         | 2 3 4 5               | > >> 25 ∨         |                         | Total Records: 317 |

**Equipment Types** are all the items physically used by Fastlight. They can be modified by the customer to their preference.

The **Equipment Types** can also be set to a certain shape, and colour - including specifying new and existing.

| Gene | ral Policies - Email Settings Server Settings | Advanced Settings Project | Settings Test Types | Equipment Types Equipment Cost Estimate |     |
|------|-----------------------------------------------|---------------------------|---------------------|-----------------------------------------|-----|
|      | Update Selected Cost All                      |                           |                     |                                         | 0   |
| •    | Equipment Î↓                                  | Estimated Cost            | Cost Currency       | Notes                                   | Act |
|      | Extender Pole                                 | 35                        | £                   |                                         | Upd |
|      | Light Pole                                    | 35                        | £                   |                                         | Upd |
|      | Medium Pole                                   | 35                        | £                   |                                         | Upd |
|      | Stout Pole                                    | 35                        | £                   |                                         | Upd |
|      | 4 Way Closure                                 | 15                        | £                   |                                         | Upd |
|      | 1 Port Generic ONT                            | 4                         | £                   |                                         | Upd |
|      | Calix 1 Port ONT                              | 4                         | £                   |                                         | Upd |
|      | 1:2 Generic Splitter                          | 4                         | £                   |                                         | Upd |
|      | 1:2 Splice Splitter                           | 4                         | £                   |                                         | Upd |
|      | 1:2 SC-UPC Splitter                           | 4                         | £                   |                                         | Upd |

### 2.9 Equipment Cost Estimate

**Equipment Cost Estimate** allows the Planner to enter the cost of each Equipment Type in order for the Bill of Materials to print a CSV indicating how much a project is going to cost.

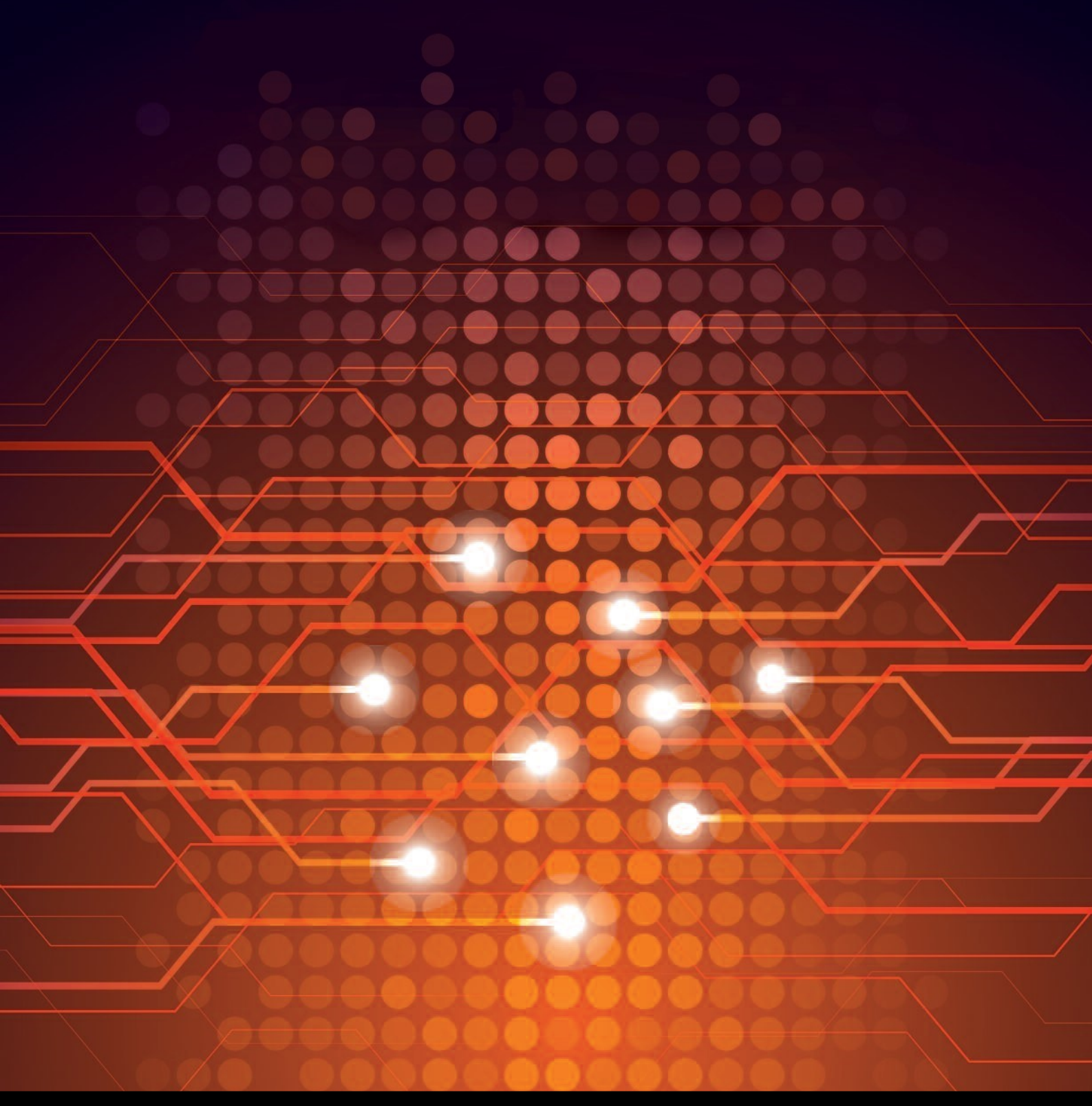

UTEL Laboratories Wolves Farm Lane Hadleigh Suffolk IP7 6BH United Kingdom

Tel: +44 (0)1473 828 909 Email: training@utel.co.uk

# www.utel.co.uk